## How to Find Cafeteria Purchases on MySchoolBucks.

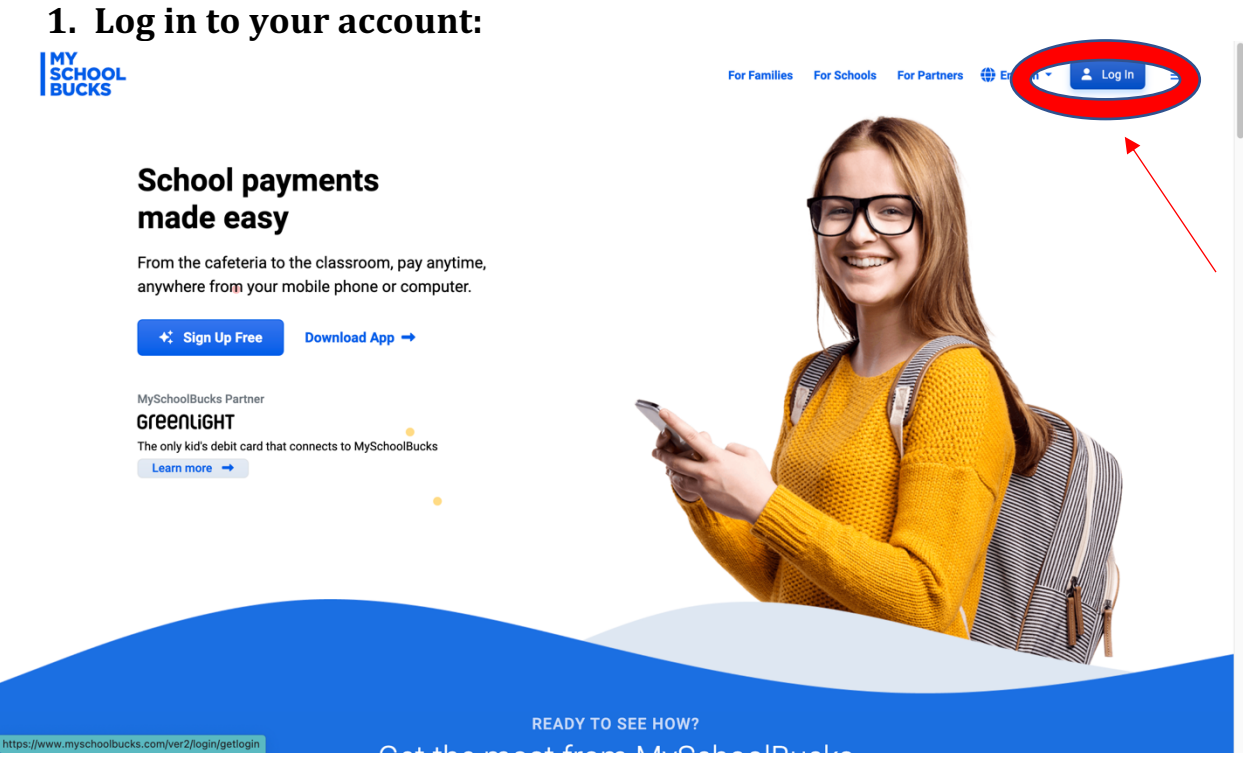

If you don't have an account, please create one by clicking Sign up Free

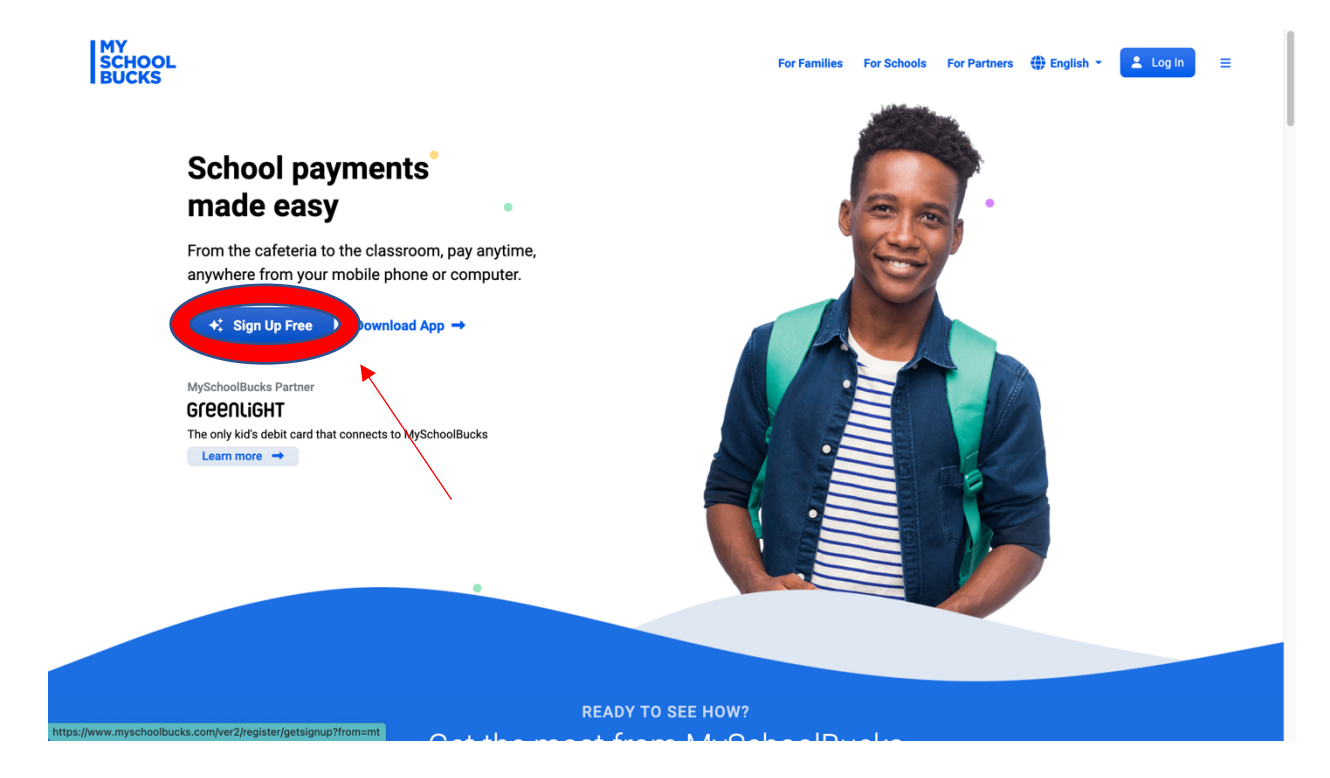

## Heartland PSS Laps

If you have an account, your log in page should look like this. Please enter your username and password.

2. Once you log in, go to the top of the page and click on the dropdown for <u>Meal Accounts</u>.

| MY<br>SCHOOL Rose Tree Media School District *<br>BUCKS                                                             | Hore Meal Accounts Sol Store Help & Definish & Q P Sol<br>Welcome to the Rose Tree Media School District Parent Portal |                                                       |                    |  |
|----------------------------------------------------------------------------------------------------|----------------------------------------------------------------------------------------------------|-------------------------------------------------------|--------------------|--|
| ?<br>No students on file. Select 'Add Student' to add a new<br>student to your account.                             | Store<br>Shop your school for books,<br>clothes, and more.                                                             | Invoices<br>You currently have no unpaid<br>invoices. |                    |  |
| + Add Student<br>Get the debit card for kids<br>and your first 3 months on us<br>Use promo code [MSBTS] Get started | Click Here for Meal Accounts                                                                                           | Click Here for AP Exams                               | Pay Technology Fee |  |
| ps://www.myschoolbucks.com/ver2/invoices/listinvoices                                                               | Our Story                                                                                                    | Home                                                  | Download Our Mo    |  |

## 3. Select from the drop down, Cafeteria Meal History

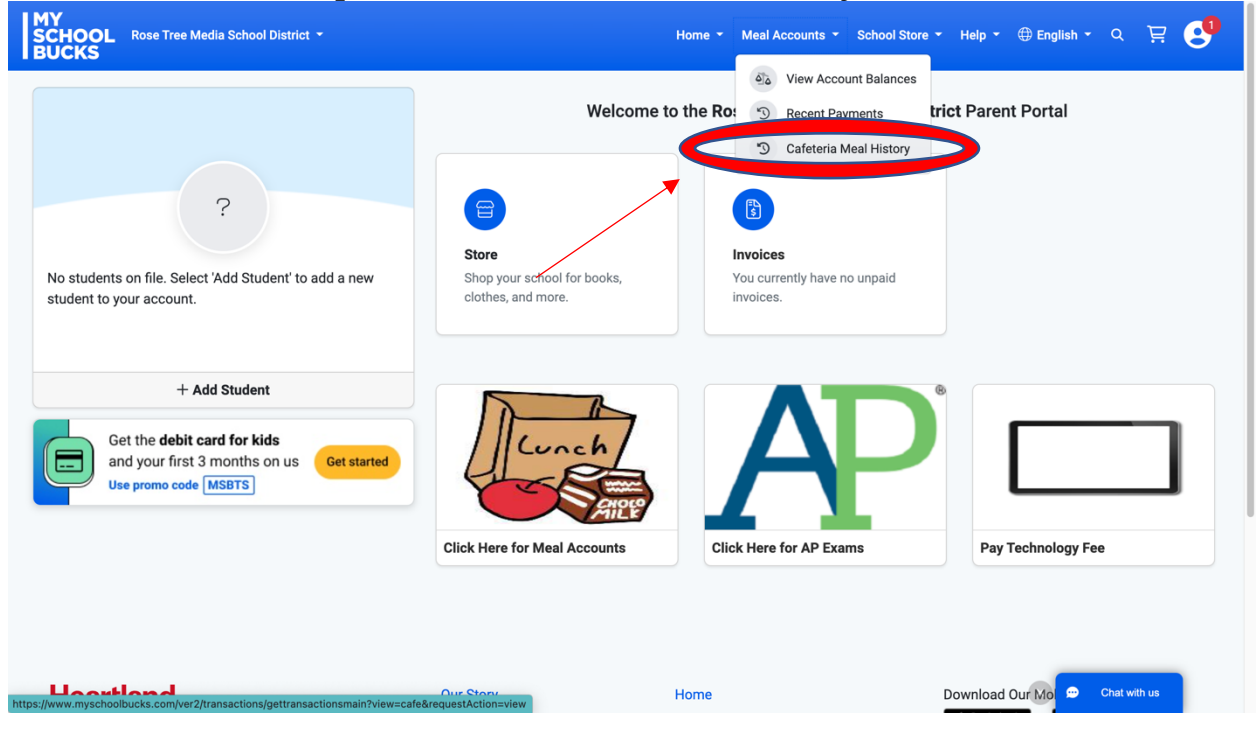

4. The first tab will show all recent cafeteria purchases made by your child in the last 3 months.

| SCHOOL Rose Tree Media School District ~                                                                |                         | Home ▼ Meal Accounts ▼ Scl             | hool Store ▼ Help ▼ ⊕ English ▼ | a 🛱 🚱          |
|----------------------------------------------------------------------------------------------------|-------------------------|----------------------------------------|---------------------------------|----------------|
| HOME > TRANSACTIONS                                                                                     |                         |                                        |                                 |                |
| Cafeteria Purchases Cafeteria purchase history is unsplayed for up to three months (No purchases found) | Recent Payments         | 3                                      | Scheduled Payments              |                |
| Heartland<br>A Global Payments Company                                                                  | Our Story<br>Contact Us | Home<br>My User Profile<br>My Studente | Download Our Mobile App         | upport Offline |

If you have any additional questions regarding your child(ren) 's cafeteria spending, please reach out to Jenni Lee, Supervisor of Food Services. **Email**: jlee@rtmsd.org